## **Reserved Stock Register**

Reserved Stock Register allows user to view transactions of reserved stock of a warehouse / product brand

| Warehouse: < Selec | t All Warehouses > |            | Ŷ           | Product Brand: < Selec | ct All >     |            | ~        | 62 |
|--------------------|--------------------|------------|-------------|------------------------|--------------|------------|----------|----|
| Туре 🛦             | Date               | Document # | Reference # | Product #              | Product Name | UOM        | Quantity | E  |
|                    |                    |            |             |                        |              |            |          | ľ  |
|                    |                    |            |             |                        |              |            |          |    |
|                    |                    |            |             |                        |              |            |          |    |
|                    |                    |            |             |                        |              |            |          |    |
|                    |                    |            |             |                        |              |            |          |    |
|                    |                    |            |             |                        |              |            |          |    |
|                    |                    |            |             |                        |              |            |          |    |
|                    |                    |            |             |                        |              |            |          |    |
|                    |                    |            |             |                        |              |            |          |    |
|                    |                    |            |             |                        |              |            |          |    |
|                    |                    |            |             |                        |              |            |          |    |
|                    |                    |            |             |                        |              |            |          |    |
|                    |                    |            |             |                        |              |            |          |    |
|                    |                    |            |             |                        |              |            |          |    |
|                    |                    |            |             |                        |              |            |          |    |
|                    |                    |            |             |                        |              |            |          |    |
|                    |                    |            |             |                        |              |            |          |    |
|                    |                    |            |             |                        |              |            |          |    |
|                    |                    |            |             |                        |              |            |          |    |
| ch:                |                    |            |             |                        |              | Total Oty: |          | -  |

| Field Name    | Description                | Mandatory<br>Information |  |
|---------------|----------------------------|--------------------------|--|
| Warehouse     | Select a warehouse to view | Υ                        |  |
| Product Brand | Self-Explanatory           | Ν                        |  |
| Туре          | Type of document           | Υ                        |  |
| Date          | Self-Explanatory           | Υ                        |  |
| Document#     | Self-Explanatory           | Υ                        |  |
| Reference#    | Self-Explanatory           | Ν                        |  |
| Product #     | Self-Explanatory           | Υ                        |  |
| Product Name  | Self-Explanatory           | Υ                        |  |
| UOM           | Unit Of Measure            | Υ                        |  |
| Quantity      | Self-Explanatory           | Υ                        |  |

## View and search for warehouse's reserved stock data:

1. Select a warehouse from "Warehouse" drop-down list at the top of screen. It will pull up the selected warehouse reserved stock data

| Reserved Stock Reg | ister ×             |            |             | _                             |              |     |          |            |
|--------------------|---------------------|------------|-------------|-------------------------------|--------------|-----|----------|------------|
| Warehouse: < Sele  | ct All Warehouses > |            | ```         | Product Brand: < Select All > |              |     |          | 3          |
| Type 🔺             | Date                | Document # | Reference # | Product #                     | Product Name | UOM | Quantity | <b>I</b> ₽ |
|                    |                     |            |             |                               |              |     |          | ^          |

2. Select a product brand in "Product Brand" dropdown list to further filter the warehouse reserved stock data

| Warehouse: < Select All Warehouses > |      |            |             | Product Brand: < Select All >       |  |  |  |  |  |
|--------------------------------------|------|------------|-------------|-------------------------------------|--|--|--|--|--|
| Туре 🛦                               | Date | Document # | Reference # | Product # Product Name UOM Quantity |  |  |  |  |  |

3. Enter search parameter to filter the result, i.e. type in the product number in the search textfield box at the bottom of the screen.

| /arehouse: < Select | All Warehouses > |            | ~           | Product Brand: < Selec | t All >      |     |          |
|---------------------|------------------|------------|-------------|------------------------|--------------|-----|----------|
| Туре ≜              | Date             | Document # | Reference # | Product #              | Product Name | UOM | Quantity |
|                     |                  |            |             |                        |              |     |          |
|                     |                  |            |             |                        |              |     |          |
|                     |                  |            |             |                        |              |     |          |
|                     |                  |            |             |                        |              |     |          |
|                     |                  |            |             |                        |              |     |          |
|                     |                  |            |             |                        |              |     |          |
|                     |                  |            |             |                        |              |     |          |
|                     |                  |            |             |                        |              |     |          |
|                     |                  |            |             |                        |              |     |          |
|                     |                  |            |             |                        |              |     |          |
|                     |                  |            |             |                        |              |     |          |
| Search              | Engine           |            |             |                        |              |     |          |
| ~                   |                  |            |             |                        |              |     |          |

4. Right-click on a document row, a small pop-up pane will appear with the following options:

- Show Sales Order
- Show Product Details
- Show Product Register
- Show Product Ageing Register

| Reserved Stock | Register ×         |              |             |                                   |         |                  |           |          | 61 |
|----------------|--------------------|--------------|-------------|-----------------------------------|---------|------------------|-----------|----------|----|
| Warehouse: TE  | 01 - Main Warehous | e            |             | ✓ Product Brand:   < Select All > |         |                  |           |          |    |
| Type A         | Date               | Document #   | Reference # | Product #                         |         | Product Name     | UOM       | Quantity | [₽ |
| Sales Order    | Jul 15, 2015       | SO-15-070050 |             | LCB01                             | Loacker | Chocolate Bar    | Carton-12 | 1        | ^  |
| Sales Order    | Jul 30, 2015       | SO-15-070063 | [77]        | 1 02                              | Londay  | Vanilla          | Carton-12 | 2        | n  |
| Sales Order    | Jul 30, 2015       | SO-15-070063 | Show        | w Sales Order                     |         | Vanilla          | Each      | 1        |    |
| Sales Order    | Aug 27, 2015       | SO-15-080076 | 🖃 Shov      | w Product Details                 |         | Chocolate Bar    | Each      | 90       |    |
| Sales Order    | Aug 27, 2015       | SO-15-080076 | Show        | w Product Register                | F       | Chocolate Bar    | Each      | 25       |    |
| Sales Order    | Aug 27, 2015       | SO-15-080079 | Show        | v Product Ageing Re               | aister  | Shower Gel 250ml | Each      | 1        |    |
| Sales Order    | Sep 29, 2015       | SO-15-090083 | h.d.        | Loauz                             | LOacker | Vanilla          | Each      | 1        |    |
| Sales Order    | Oct 30, 2015       | SO-15-100093 |             | Loa04                             | Loacker | raspberry        | Each      | 5        |    |